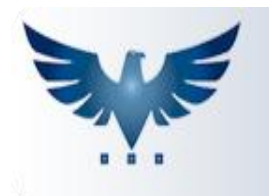

# PENNACORP SISTEMAS

### Fidelização

A Fidelização é um sistema de recompensa que converte o valor gasto em **pontos de Fidelização** que serão usados como desconto em uma compra futura. Os pontos são ganhos de acordo com o valor **PAGO**, então o valor a ser considerado para a conversão dos pontos é o valor das duplicatas pagas e não o valor total do pedido. Será determinada uma data para que esses pontos expirem e quando a data estiver próxima o sistema permite que a empresa envie um e-mail informando que os pontos estão próximos de vencer. Esse e-mail só será enviado se o cliente atingir a quantidade mínima de pontos (definida pela empresa).

### Configurando Fidelização

|                | TABELAS AUXILIARES      |                         |
|----------------|-------------------------|-------------------------|
| Nome •         |                         | W                       |
| 🗹 🛛 Tabela Pai | Descrição               | and the                 |
| FIDELIZA       | FIDELIZAÇÃO DE CLIENTES |                         |
|                |                         | Registros: 1 Posição: 0 |

| Có | diqo 🖣     | BUSCA        |          | + – 🗸   | ×                                                          |
|----|------------|--------------|----------|---------|------------------------------------------------------------|
| Ø  | Tabela Pai | Codigo Filho | Atributo | Valor   | Descrição                                                  |
|    | FIDELIZA   | PRAZO        | S        | 90,000  | S=liga/N=Desliga/C=Credito   Prazo(dias) para Fidelização  |
|    | FIDELIZA   | ROB.01       | S        | 0,000   | Olá!                                                       |
|    | FIDELIZA   | ROB.02       | Ρ        | 0,000   | Você possui pontos de fidelização a serem resgatados.      |
|    | FIDELIZA   | ROB.03       | Ρ        | 0,000   | Não perca tempo e resgate antes que eles expirem!          |
|    | FIDELIZA   | ROBOT        | N        | 0,000   | A PARTIR DE X PONTOS DE FIDELIZAÇÃO, ENVIA EMAIL PELO ROBO |
|    | FIDELIZA   | VAL.MIN      | 1        | 500,000 | PORCENTAGEM EQUIVALENTE A 1 PONTO/VALOR MINIMO DA VENDA    |

1. Localize a tabela auxiliar **FIDELIZA** em: Administração > Auxiliar.

- Em "PRAZO" É definido no campo Valor a quantidade de dias que os pontos levam para expirar. No campo Atributo temos Ligar(S) que ativa a listagem de pontos, Desligar (N) para desativar fidelização ou Função Crédito (C) para sugerir o uso dos pontos como crédito, no momento da venda;
- Os campos "ROB.01, 02 e 03" definem a mensagem que será enviada pelo "ROBÔ", para o email dos clientes, podendo ser adicionada mais linhas contanto que sigam a ordem (ROB.04, ROB.05 e assim por diante).O campo Atributo tem as funções de Exibir(S), Não Exibir(N) e Pular uma linha (P);
- 4. ROBOT O Atributo S(Liga) e N(Desliga) o Robô, o campo Valor define a quantidade mínima de pontos (Em Reais) que o cliente deve possuir, para que o Robô envie o e-mail informando a quantidade de pontos e a data em que eles irão expirar;
- 5. VAL.MIN No campo Valor é definido um valor mínimo de compra do cliente, para que o valor da compra seja convertido em pontos. Já no campo Atributo é definida a porcentagem que calcula a equivalência de 1 ponto de fidelização. (Valor do pagamento ÷ Atributo = Quantidade de pontos).

# A Tela de Fidelização

O ícone de Fidelização é o 🥙 e ele pode ser encontrado tanto na tela de **Faturamento** quanto na tela de **Pedido de Venda.** 

#### Faturamento:

| Ite | ens     |       |            |                 |        |                 |             |         |      |        |               |        |            |
|-----|---------|-------|------------|-----------------|--------|-----------------|-------------|---------|------|--------|---------------|--------|------------|
| E   | BUSCAI  | TEM   | 6+         | -~>             | < ¥ C  | × ×             | \$ 💽 <      |         |      | Qtd.   | 1 Codigo de   | barras |            |
| Z   | CFO     | P CST | Código     | Nº PV           | Quant. | Valor Unit.     | Valor Desc% | ICMS%   | IPI% | Margem | Valor         | Com.RP | Com.AT     |
|     | 6.10    | 2 000 | PS001      | 1               | 26,000 | 1,2677          | 0,0000      | 7,00    | 0,00 | 1,2677 | 32,96         | 2,000  | 2,000      |
|     |         |       |            |                 |        |                 |             |         |      |        |               |        |            |
|     |         |       |            |                 |        |                 |             |         |      |        |               |        |            |
|     |         |       |            |                 |        |                 |             |         |      |        |               |        |            |
|     |         |       |            |                 |        |                 |             |         |      |        |               |        |            |
|     |         | *7.D5 | CDECAC     |                 |        |                 |             | 0.000   | DCa  |        | Ther          | -00    |            |
|     | escriça |       | SPESAS     |                 |        |                 |             |         | PCO  | прга   | Iter          | IIPC   |            |
| м   | VA      | 0,00  | BASE.ST    | 0,00 <b>ICI</b> | 15.ST  | 0,00 POB.ST/DIF | AL 0,       | .00 ICM | S.SN | 0,00 R | ed.Base. ICMS | 0,00   |            |
| P   | IS      | 0.00  | COFINS 0.0 | 0 Tot Ir        | nnosto | 4.62 Com        | Descr       |         |      |        |               |        |            |
|     |         |       |            | Total           | nposto |                 |             |         |      |        |               |        |            |
|     |         |       |            |                 |        |                 |             |         |      |        | Registros:    | 1      | Posição: 0 |

#### Pedido de Venda:

| ens      |                |                |           |            |        |          |          |          |              |              |        |       |
|----------|----------------|----------------|-----------|------------|--------|----------|----------|----------|--------------|--------------|--------|-------|
| ódiqo    | BUSCA ITE      | em 🛛 🔁         | +         | / X ¥      | 🧭 🔯    | <b>e</b> | <b>B</b> | k# (\$   | Qtd.         | Codigo de    | barras |       |
| ſ        | Código         | Qtd.           | Qtd.Sep.  | ValorUnit. | Desc.  | ICMS%    | IPI%     | Red.ICMS | Margem       | Valor Total  | %RP    | %AT   |
| AMS160   | 005            | 20,000         | 20,000    | 0,1900     | 0,0000 | 0,00     | 0,00     | 0,00     | 1,4001       | 3,80         | 0,000  | 0,000 |
| AMS160   | 015            | 50,000         | 50,000    | 0,1900     | 0,0000 | 0,00     | 0,00     | 0,00     | 1,4001       | 9,50         | 0,000  | 0,000 |
| DNI021   | 15             | 14,000         | 0,000     | 7,8690     | 0,0000 | 0,00     | 0,00     | 0,00     | 1,3999       | 0,00         | 0,000  | 0,000 |
| DNI021   | 16             | 6,000          | 5,000     | 7,8690     | 0,0000 | 0,00     | 0,00     | 0,00     | 1,4000       | 39,34        | 0,000  | 0,000 |
| DNI057   | 79             | 15,000         | 6,000     | 20,6613    | 0,0000 | 18,00    | 0,00     | 0,00     | 1,4000       | 123,97       | 0,000  | 0,000 |
| DNI320   | 00             | 6,000          | 5,000     | 41,9800    | 2,0216 | 0,00     | 0,00     | 0,00     | 1,3717       | 209,90       | 0,000  | 0,000 |
| 000007   | •              | 20.000         | 22.000    | 0.0400     | 0.0000 | 10.00    | 0.00     | 0.00     | 4 4000       | 00.00        | 0.000  | 0.000 |
| escrição | FUSIVEL LAMINA | COMUM 5A P/USO |           |            | C 🚯 NO | CM Qtd.  | Estoque  | 870,00   | O Compl      | emento/Lote: |        |       |
|          |                |                |           |            |        |          |          | <b>م</b> |              |              |        |       |
| Compra   |                | ItemPC 0       | Ult.Venda | EM VENDAS  |        | 9 7      | M 🛜      | 🔁 🖾      | $\leftarrow$ |              |        |       |
|          |                |                |           |            |        |          |          |          |              |              |        |       |

#### Ao clicar nesse botão, ele abre a seguinte tela:

| FIDELIZAÇÃO    |             |            |           |                     |           |  |  |  |  |  |  |
|----------------|-------------|------------|-----------|---------------------|-----------|--|--|--|--|--|--|
| <b>UD</b> AA   | Pontos de F | idelização | Emitido e | m: 17/12/2018 15:20 |           |  |  |  |  |  |  |
| Emp            | Faturamento | Valor      | Duplic    | Data Pagto          | Pontuação |  |  |  |  |  |  |
| 1              | 428239      | 1.268,02   | с         | 02/10/2018          | 451.5     |  |  |  |  |  |  |
| 1              | 431713      | 1.612,51   | с         | 23/10/2018          | 537.5     |  |  |  |  |  |  |
| 1              | 432432      | 1.016,14   | с         | 09/10/2018          | 338.7     |  |  |  |  |  |  |
| 1              | 434554      | 1.276,87   | В         | 16/10/2018          | 425.6     |  |  |  |  |  |  |
| 1              | 434554      | 1.276,87   | С         | 22/11/2018          | 425.6     |  |  |  |  |  |  |
| 1              | 437942      | 1.217,71   | A         | 15/10/2018          | 405.9     |  |  |  |  |  |  |
| 1              | 437942      | 1.217,71   | В         | 06/11/2018          | 405.9     |  |  |  |  |  |  |
| 1              | 437942      | 1.217,71   | С         | 30/11/2018          | 405.9     |  |  |  |  |  |  |
| 1              | 438695      | 1.379,47   | A         | 18/10/2018          | 459.8     |  |  |  |  |  |  |
| 1              | 438695      | 1.379,47   | В         | 13/11/2018          | 459.8     |  |  |  |  |  |  |
| 1              | 438695      | 1.379,47   | С         | 07/12/2018          | 459.8     |  |  |  |  |  |  |
| 1              | 440959      | 1.374,70   | A         | 01/11/2018          | 458.2     |  |  |  |  |  |  |
| 1              | 440959      | 1.374,70   | В         | 27/11/2018          | 458.2     |  |  |  |  |  |  |
| 1              | 444327      | 1.568,32   | A         | 23/11/2018          | 522.8     |  |  |  |  |  |  |
| 1              | 445365      | 1.077,42   | A         | 29/11/2018          | 359.1     |  |  |  |  |  |  |
| 1              | 446707      | 1.957,05   | A         | 10/12/2018          | 652.4     |  |  |  |  |  |  |
| 1              | 447619      | 2.172,15   | A         | 14/12/2018          | 724.0     |  |  |  |  |  |  |
| 1              | 452774      | 1.249,64   | A         | 17/12/2018          | 416.5     |  |  |  |  |  |  |
| 1              | 452774      | 1.249,64   | В         | 17/12/2018          | 416.5     |  |  |  |  |  |  |
| 1              | 452774      | 1.249,64   | С         | 17/12/2018          | 416.6     |  |  |  |  |  |  |
| Total de Ponto | s: 9.200,3  |            |           |                     |           |  |  |  |  |  |  |

Serão exibidos os dados do Faturamento, junto com a **pontuação** individual de cada duplicata e a **soma de todos os pontos**, a critério da empresa esses pontos podem ser usados como crédito.

### **Utilizando os Pontos**

 Se a Função Crédito estiver ligada, ao finalizar o faturamento de um cliente que possua **pontos de Fidelização** o sistema irá sugerir o uso desses pontos em crédito para abater no valor da duplicata;

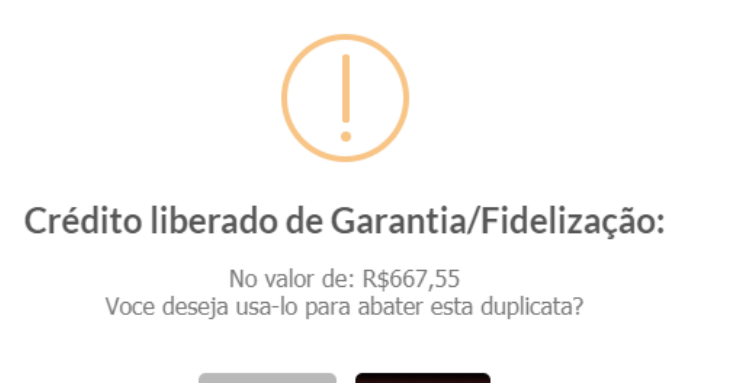

Sim

 Após confirmar as mensagens, será lançado uma duplicata A com o status # (que identifica o crédito), para abater no valor total do faturamento;

| Ve | ncim    | entos |               |            |           |               |
|----|---------|-------|---------------|------------|-----------|---------------|
| F  | 9       | FE    | Divide        | F9 🔷 🖹 🗂   | Documento |               |
| ø  | Dup     | Prazo | Venc.Original | Vencto     | Valor     | Status        |
|    | Α       | 0     | 17/12/2018    | 17/12/2018 | 667,55    | #             |
|    | В       | 30    | 16/01/2019    | 16/01/2019 | 1.957,45  | N             |
|    |         |       |               |            |           |               |
|    |         |       |               |            |           |               |
| _  |         |       |               |            |           |               |
| Su | ıbstitı | ıto:  | -1 Prazos:    |            | Move IPI  | 2º Parcela    |
|    |         |       |               | Registros: | 2 Posi    | ção: <b>O</b> |

 Quando o resgate dos pontos for finalizado a tela de Fidelização será zerada para recomeçar a contagem de pontos e a tela de Clientes será atualizada com a data do último resgate.

| CADASTRO DE CLIENTES                                                                            |                                                                                                    |                                                    |                                                                              |                                      |                                                       |                                                                   |                                           |                                                                                                    |                                                   |            |
|-------------------------------------------------------------------------------------------------|----------------------------------------------------------------------------------------------------|----------------------------------------------------|------------------------------------------------------------------------------|--------------------------------------|-------------------------------------------------------|-------------------------------------------------------------------|-------------------------------------------|----------------------------------------------------------------------------------------------------|---------------------------------------------------|------------|
| Status Ativo                                                                                    | os t 🔹 Grupo                                                                                                    | Todos 👻                                            | UFTO                                                                         | odos 👻                               | Repres.                                               | Todos                                                             | •                                         | Não<br>compra                                                                                         | Dias                                              | <b>₽</b> × |
| Nome                                                                                            | SBB - SOCIED. IND                                                                                                    | P +                                                |                                                                              | ~ X                                  | \$ 🛕                                                  |                                                                   |                                           | \$<₿                                                                                                  |                                                   | T          |
| Número                                                                                          | Abreviação                                                                                                    | Cont                                               | ato                                                                          | Fone                                 |                                                       | Fax                                                               | Grupo                                     | GFin                                                                                                  | Ativo                                             |            |
| 17317 St                                                                                        | BB - SOCIED. IND                                                                                                    | 9957-3059                                          | ) (                                                                          | 11)2488-02                           | 01/747 (11)                                           | 2411-1824                                                         |                                           | С                                                                                                    | A                                                 |            |
|                                                                                                 |                                                                                                    |                                                    |                                                                              |                                      |                                                       |                                                                   |                                           |                                                                                                    |                                                   |            |
|                                                                                                 |                                                                                                    |                                                    |                                                                              |                                      |                                                       |                                                                   |                                           |                                                                                                    |                                                   |            |
|                                                                                                 |                                                                                                    |                                                    |                                                                              |                                      |                                                       |                                                                   |                                           |                                                                                                    |                                                   |            |
|                                                                                                 |                                                                                                    |                                                    |                                                                              |                                      |                                                       |                                                                   |                                           |                                                                                                    |                                                   |            |
|                                                                                                 |                                                                                                    |                                                    |                                                                              |                                      |                                                       |                                                                   |                                           |                                                                                                    |                                                   |            |
|                                                                                                 |                                                                                                    |                                                    |                                                                              |                                      |                                                       |                                                                   |                                           | Registros: 1                                                                                          | Posicão:                                          | 0          |
|                                                                                                 |                                                                                                    |                                                    |                                                                              |                                      |                                                       |                                                                   | ł                                         | Registros: 1                                                                                          | Posição:                                          | 0          |
| azão Social SB                                                                                  | B - SOCIEDADE BRASILEII                                                                                                    | RA DE BLINDAG                                      | GENS                                                                         | F                                    | Pessoa Ju                                             | ídica 💌                                                           | C.N.PJ                                    | Registros: 1                                                                                          | Posição:                                          | 0          |
| azão Social SB                                                                                  | B - SOCIEDADE BRASILEI                                                                                                    | RA DE BLINDAG                                      | GENS                                                                         | ab ind br                            | Pessoa Ju                                             | ídica 👻                                                           | C.N.P.J                                   | Registros: 1                                                                                          | Posição:                                          | 0          |
| azão Social SB<br>Inscr. Estad.                                                                 | B - SOCIEDADE BRASILEI<br>336.745.383.115                                                                                       | RA DE BLINDAC                                      | GENS<br>ompras2@sb                                                           | bb.ind.br                            | Pessoa Ju                                             | ídica 🔹                                                           | C.N.P.J                                   | Registros: 1<br>07.259.990/00<br>1,0000                                                               | . Posição:<br>001-26<br>MVA 0,0                   | 0          |
| azão Social SB<br>Inscr. Estad.                                                                 | B - SOCIEDADE BRASILEII<br>336.745.383.115<br>0,0000 Desconto 2                                                                 | RA DE BLINDAC<br>Email co<br>0,0000                | GENS<br>ompras2@sb<br><b>Restrição</b>                                       | bb.ind.br                            | Pessoa Ju                                             | ídica 🔹                                                           | C.N.P.J<br>Fato                           | Registros: 1<br>07.259.990/00<br>1,0000<br>SUFRAMA                                                    | Posição:                                          | 0          |
| azão Social SB<br>Inscr. Estad.<br>esconto ()<br>razos                                          | B - SOCIEDADE BRASILEII<br>336.745.383.115<br>0,0000 Desconto 2<br>Represent.                                                   | RA DE BLINDAG<br>Email co<br>0,0000<br>ANTONIO ADI | GENS<br>ompras2@sb<br><b>Restrição</b><br>EMIR ALME                          | ob.ind.br                            | Pessoa Ju<br>P<br>P<br>dd/mm/a                        | ídica 👻<br>Iargem A<br>agto B- B                                  | C.N.P.J<br>Fato<br>radesco •<br>Fidelizaç | Registros: 1<br>07.259.990/00<br>r 1,0000<br>suframa<br>ão 01/10/20                                   | . Posição:<br>001-26<br>MVA 0,0                   | 0          |
| azão Social SB<br>Inscr. Estad.<br>resconto ()<br>razos                                         | B - SOCIEDADE BRASILEII<br>336.745.383.115<br>0,0000 Desconto 2<br>Represent.                                                   | RA DE BLINDAC<br>Email co<br>0,0000<br>ANTONIO ADI | GENS<br>mpras2@sb<br><b>Restrição</b><br>EMIR ALME                           | bb.ind.br                            | Pessoa Ju<br>P<br>P<br>dd/mm/a                        | ídica 🗣<br>Iargem A<br>agto B- B                                  | C.N.P.J<br>Fato<br>radesco •              | Registros: 1<br>07.259.990/00<br>7 1.0000<br>SUFRAMA<br>30 01/10/20                                   | Posição:<br>001-26<br>MVA 0,0<br>18               | 0          |
| azão Social SB<br>Inscr. Estad.<br>esconto ()<br>razos<br>Transportadora                        | B - SOCIEDADE BRASILEII<br>336.745.383.115<br>0,0000 Desconto 2<br>Represent.<br>a NOSSO CARRO                                  | RA DE BLINDAC<br>Email co<br>0,0000<br>ANTONIO ADI | GENS<br>mpras2@sb<br>Restrição<br>EMIR ALME<br>(11)2107-0                    | sbind.br<br>Aniver.                  | Pessoa Ju<br>P<br>P<br>. dd/mm/a<br>Cadastro          | ídica v<br>largem A<br>agto B-B<br>aaa<br>19/05/2005              | Fato                                      | Registros: 1<br>07.259.990/00<br>7 1.0000<br>SUFRAMA<br>ão 01/10/20<br>17/12/18-PENNA                 | Posição:<br>001-26<br>MVA 0,0<br>18               | •          |
| azão Social SB<br>Inscr. Estad.<br>esconto ()<br>razos<br>Transportadoro<br>IPI na base<br>ICMS | B - SOCIEDADE BRASILEII<br>336.745.383.115<br>0,0000 Desconto 2<br>Represent.<br>NOSSO CARRO<br><sup>2</sup> Frete 0 - Emitente | RA DE BLINDAC<br>Email co<br>0,0000<br>ANTONIO ADE | GENS<br>mpras2@sb<br>Restrição<br>EMIR ALME<br>(11)2107-0<br>Consum<br>Final | sb.ind.br<br>Aniver.<br>967<br>midor | Pessoa Ju<br>P<br>P<br>. dd/mm/a<br>Cadastro<br>Curva | ídica<br>largem A<br>agto B-B<br>laaa<br>, 19/05/2005<br>B2.00086 | Fidelizaç                                 | Registros: 1<br>07.259.990/00<br>r 1,0000<br>SUFRAMA<br>30 01/10/20<br>17/12/18-PENNA<br>0/Real Credi | Posição:<br>001-26<br>MVA 0,0<br>18<br>50<br>15.0 |            |

# O Robô

No sistema ICARUS, foi desenvolvida a função do robô.

|              |                         |               | CA         | DASTRO D    | E CLIENTE   | S         |            |               |          |            |
|--------------|-------------------------|---------------|------------|-------------|-------------|-----------|------------|---------------|----------|------------|
| Status       | Ativos ± 🔹 Grupo        | Todos         | • UF       | Todos 👻     | Repres.     | Todos     | •          | Não<br>compra | Dias     | <b>_</b> × |
| Nome         | SBB - SOCIED. IND       | ρ             | + -        | < X         | \$ 🛕        | <b>8</b>  |            | < ₽           |          | T          |
| Número       | Abreviação              | C             | ontato     | Fone        |             | Fax       | Grupo      | GFin          | Ativo    |            |
| 17317        | 7 SBB - SOCIED. IND     | 9957-3        | 059        | (11)2488-02 | 01/747 (11) | 2411-1824 |            | С             | A        |            |
|              |                         |               |            |             |             |           |            |               |          |            |
|              |                         |               |            |             |             |           |            |               |          |            |
|              |                         |               |            |             |             |           |            |               |          |            |
|              |                         |               |            |             |             |           |            |               |          |            |
|              |                         |               |            |             |             |           | Re         | egistros: 1   | Posição: | 0          |
| Razão Social | SBB - SOCIEDADE BRASILE | EIRA DE BLINE | DAGENS     | F           | Pessoa Jur  | ídica 👻   | C.N.P.J    | 07.259.990/00 | 01-26    |            |
| Inscr. Estad | . 336.745.383.115       | Email         | compras2@  | sbb.ind.br  | м           | largem A  | • Fator    | 1,0000        | MVA 0,00 |            |
| Desconto     | 0,0000 Desconto 2       | 0,0000        | Restriçã   | ío          |             | agto B- E | Bradesco 💌 | SUFRAMA       |          |            |
| Prazos       | Represent.              | ANTONIO       | ADEMIR ALI | Aniver.     | . dd/mm/a   | 1999      | Fidelizaçã | o 01/10/20:   | 18       |            |
|              |                         |               |            |             |             |           |            |               |          |            |
|              |                         |               |            |             |             |           | 1          |               |          |            |

Ao clicar no botão uma mensagem irá aparecer solicitando a quantidade de dias restantes para a expiração dos pontos.

Após confirmar o prazo de vencimento, os e-mails serão enviados, mas somente aos clientes que possuírem saldo mínimo de pontos (definido na tabela auxiliar **FIDELIZA**→ **ROBOT**, Atributo "**VALOR**").